## Implementing a SAS<sup>®</sup> Metadata Server Configuration for Use with SAS<sup>®</sup> Enterprise Guide<sup>®</sup>

- <u>Step 1: Setting Up Required Users and Groups</u>
   <u>Windows Operating Systems Only</u>
- Step 2: Installing Software Using the SAS Software Navigator
- Step 3: Configuring Software Using the SAS Configuration Wizard
- Step 4: Using Scripts to Complete Configuration
- <u>Step 5: Adding Users to the System</u>
- Step 6: Configuring Servers for SAS Enterprise Guide on Any Client Machine
  - o Configuring SAS Enterprise Guide 4.1
  - o Configuring SAS Enterprise Guide 3.0

SAS Enterprise Guide can access two types of backend SAS servers:

- a server administered by a SAS Enterprise Guide repository. This server uses an Object Spawner and a SAS Workspace Server. The server itself is used for all administrative tasks (for example, defining libraries, users, and servers) that are performed in the SAS Enterprise Guide Administrator.
- a server administered by a SAS<sup>®</sup> Metadata Repository. This server uses a SAS Metadata Server to define and configure supporting servers, users, and libraries.

This document explains how to install a server administered by a SAS Metadata Repository as a backend server for your SAS Enterprise Guide client machines. The installation information in this document is taken from the <u>SAS® 9.1.3 Intelligence</u> <u>Platform: Installation Guide, Fifth Edition.</u>

If you plan to use a server administered by a SAS Enterprise Guide repository, see <u>Quick Start: Object Spawner and Workspace Server with a Basic SAS®9 Foundation</u> <u>Install</u> (TS-721) for instructions on how to configure the SAS Object Spawner.

### Step 1: Setting Up Required Users and Groups

Before you install and configure your software, you must create a set of required user accounts. These accounts perform specialized functions and help maintain the server. The user accounts (Table 1) are normally local to the server, although domain accounts are allowed in a Windows environment.

| Required Accounts                   | Recommended Account ID |
|-------------------------------------|------------------------|
| SAS Administrator                   | SASADM                 |
| SAS Trusted User                    | SASTRUST               |
| SAS Demo User                       | SASDEMO                |
| SAS General Server                  | SASSRV                 |
| SAS Guest User                      | SASGUEST               |
| SAS Installer (for UNIX hosts only) | SAS                    |

Table 1. User Accounts Required for Installing and Configuring the Software

#### Windows Operating Systems Only

You need to create a group called SAS Server Users and add the accounts listed previously in Table 1. Then follow these steps to assign the user right **Log on as a batch** job to that group:

- Select Start ► Settings ► Control Panel ► Administrative Tools ► Local Security Policy.
- 2. In the Local Security Settings window, expand Local Policies in the left pane and click User Rights Assignment.

| F Local Security Sett        | ings                                                                                                    |                   |  | <u> </u> |
|------------------------------|----------------------------------------------------------------------------------------------------|-------------------|--|----------|
| File Action View Help        |                                                                                                    |                   |  |          |
|                              |                                                                                                    |                   |  |          |
| Security Settings            | Policy A                                                                                                    | Security Setting  |  |          |
|                              | Access this computer from t                                                                                                    | Everyone ACENE    |  |          |
|                              | Access this computer from t                                                                                                    | Everyone, ASPINE  |  |          |
| 🚊 词 Audit Policy             | Add workstations to domain                                                                                                    |                   |  |          |
| - 📬 User Rights Assignt      | Adjust memory guotas for a                                                                                                    | LOCAL SERVICE     |  |          |
| 🗊 词 Security Options         | Allow logon through Termina                                                                                                    | Administrators.R  |  |          |
| I Public Key Policies        | Back up files and directories                                                                                                    | Administrators, B |  |          |
| E Software Restriction Pu    | Bypass traverse checking                                                                                                    | Everyone,Admini   |  |          |
| 🕀 🎩 IP. Security Policies on | BChange the system time                                                                                                    | Administrators,P  |  |          |
|                              | 👪 Create a pagefile                                                                                                    | Administrators    |  |          |
|                              | 👪 Create a token object                                                                                                    |                   |  |          |
|                              | 💐 Create global objects                                                                                                    | Administrators,I  |  |          |
|                              | Create permanent shared ob                                                                                                    |                   |  |          |
|                              | Bebug programs                                                                                                    | Administrators    |  |          |
|                              | Deny access to this compute                                                                                                    | SUPPORT_3889      |  |          |
|                              | Beny logon as a batch job                                                                                                    |                   |  |          |
|                              | Beny logon as a service                                                                                                    |                   |  |          |
|                              | Beny logon locally                                                                                                    | SUPPORT_3889      |  |          |
|                              | Beny logon through Terminal                                                                                                    | ASPINET           |  |          |
|                              | Enable Computer and user a                                                                                                    | Administrators    |  |          |
|                              | Conce shuttown from a rem                                                                                                    |                   |  |          |
|                              | molecular security adults                                                                                                    | ASPNET Adminis    |  |          |
|                              | Contraction and a cherical additional additional and a cherical additional additional additadditional additional additional additional addition | Administrators    |  |          |
|                              | load and unload device drivers                                                                                                    | Administrators    |  |          |
|                              | Cock pages in memory                                                                                                    |                   |  |          |
|                              | Log on as a batch job                                                                                                    | SUPPORT_3889      |  |          |
|                              | BLog on as a service                                                                                                    | NETWORK SERV      |  |          |
|                              | 🕮 Log on locally                                                                                                    | Guest,Administr   |  | -        |
|                              |                                                                                                    |                   |  |          |

Display 1. Selecting User Rights Assignment in the Local Security Settings Window

3. Click **Log on as a batch job** in the right pane to display the Log on as a batch job Properties dialog box.

| Log on as a batch job Properties | ? ×   |
|----------------------------------|-------|
| Local Security Setting           |       |
| Log on as a batch job            |       |
| ASPNET<br>SUPPORT_388945a0       |       |
| Add User or Group Remove         |       |
| OK Cancel                        | Apply |

Display 2. Log on as a batch job Properties Dialog Box

4. On the **Local Security Setting** tab, click **Add User or Group** to display the Select Users or Groups dialog box. Enter your information in the fields and click **OK** to return to the Log on as a batch job Properties dialog box.

| Select Users or Groups                                | <u>? ×</u>   |
|-------------------------------------------------------|--------------|
| Select this object type:                              | 2010 - 2013  |
| Users or Built-in security principals                 | Object Types |
| From this location:                                   |              |
| path-name                                             | Locations    |
| Enter the object names to select ( <u>examples</u> ): |              |
| [DMT] SASADM ID (sasadm@SAS.COM)                      | Check Names  |
|                                                       |              |
| 1                                                     |              |
| Advanced                                              | OK Cancel    |

Display 3. Adding User Information in the Select Users or Groups Dialog Box

5. Make sure your new group appears in the box on the Local Security Setting tab and click OK.

| Log on as a batch job Properties            | <u>? ×</u> |
|---------------------------------------------|------------|
| Local Security Setting                      |            |
| Log on as a batch job                       |            |
| ASPNET<br>domain\sasadm<br>SUPPORT_388945a0 |            |
| Add User or Group Remove                    |            |
| OK Cance                                    | el Apply   |

*Display 4.* Checking Your Group Information on the Local Security Setting Tab Copyright © 2007, SAS Institute Inc. All rights reserved.

# Step 2: Installing Software Using the SAS<sup>®</sup> Software Navigator

To install your software, you must have your SAS Installation Data (SID) file. The SID was sent in an e-mail to your site representative. Once you have the SID, you can begin installation, as follows:

- Log on to the machine as a member of the Administrators group if you are working on a Windows machine and as the SAS Installer (SAS) if you are working on a UNIX machine. (Note: We strongly recommend that you do not log on as ROOT in order to install platform components on a UNIX system.)
- 2. Start the SAS<sup>®</sup> Software Navigator from the CD in the *Deployment Tools* chapter of your binder or from the highest-level directory in your software depot. (A *depot* is a network location of CD copies that you may have instead of physical CDs.) Invoke SETUP.EXE in Windows and ./SETUP.SH in UNIX.
- 3. Select the language that you want SAS Software Navigator to use to display text.

| G Choose Language                                 | X |
|---------------------------------------------------|---|
| Select a language for the SAS Software Navigator. |   |
| English                                           | - |
| OK Cancel                                         |   |

*Display 5.* Choosing a Language

4. Select **Personal** for the type of installation you want to perform.

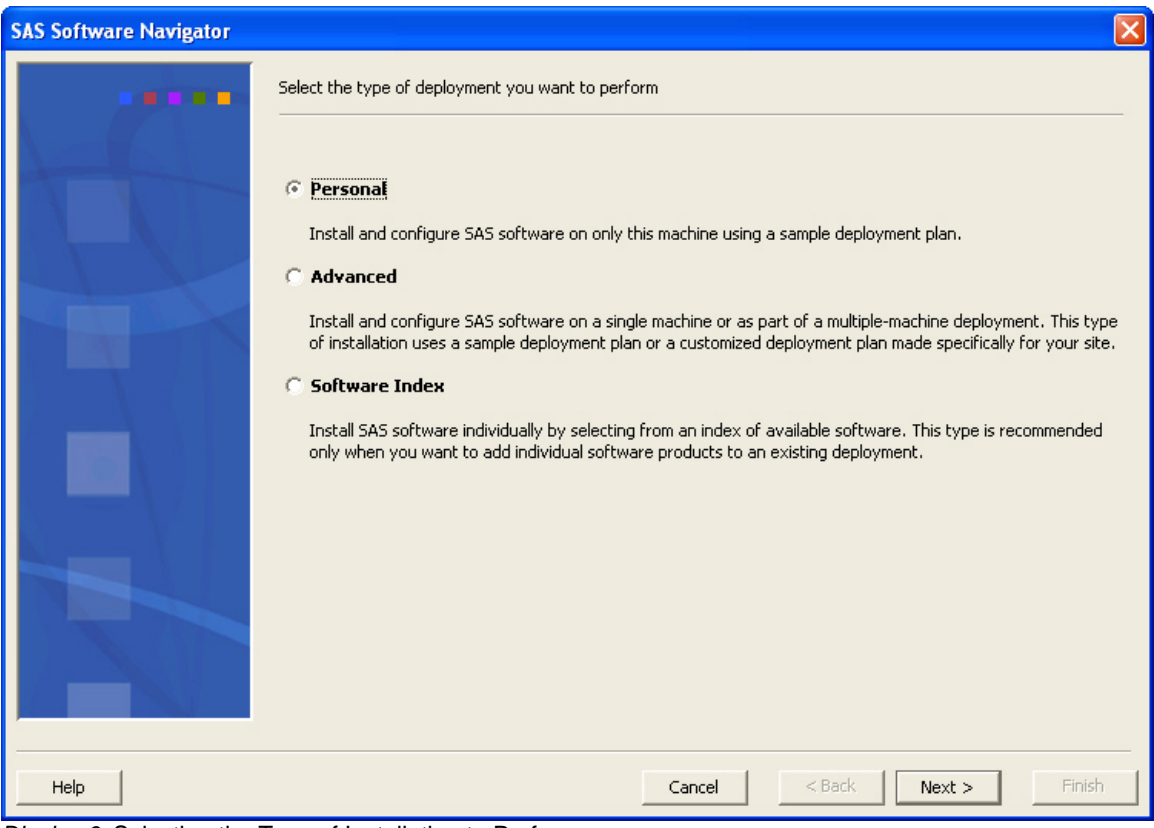

Display 6. Selecting the Type of Installation to Perform

5. Specify the location of the SID file that contains information about the software that you have licensed for the current machine.

| SAS Software Navigator |                                                                        | × |
|------------------------|------------------------------------------------------------------------|---|
|                        | Retrieve your SAS Installation Data                                    |   |
|                        | Specify the file location for your SAS Installation Data:              |   |
|                        | M:\shipped\SAS_9.1.3_TS1M3_SE17_SP3\sas91_100755_everything.txt Browse |   |
|                        |                                                                        |   |
|                        |                                                                        |   |
|                        |                                                                        |   |
|                        |                                                                        |   |
|                        |                                                                        |   |
| $N = V \square$        |                                                                        |   |
|                        |                                                                        |   |
|                        |                                                                        |   |
|                        |                                                                        |   |
|                        |                                                                        |   |
| Help                   | Cancel < Back Next > Finish                                            | 1 |

Display 7. Specifying the Location of the SAS Installation Data

6. Click **Next** to accept the SID information.

- 7. Select the SAS Enterprise Guide sample plan by
  - a. choosing the **Select a standard plan** radio button.
  - b. selecting the plan named SAS Foundation and Enterprise Guide
  - one machine. Then click Next.

| SAS Software Navigator |                                                                                                    | × |
|------------------------|----------------------------------------------------------------------------------------------------|---|
|                        | Select a deployment plan                                                                                                    |   |
|                        | SAS Foundation and Enterprise Guide, one machine                                                                                                    |   |
|                        | Details of the selected plan:                                                                                                    |   |
|                        | Enterprise Guide and Metadata Server and Workspace Server and Stored Process Server                                                                                                    |   |
|                        | SingleMachine                                                                                                    |   |
|                        | Software to Install                                                                                                    |   |
|                        | 1. SAS 9.1 Foundation     2. SAS Management Console     3. SAS Foundation Services     4. SAS Enterprise Guide     Software to Configure     1. SAS Metadata Server     2. SAS Workspace Server     2. SAS Workspace Server |   |
|                        | 3. SAS Stored Process Server<br>4. SAS Object Spawner                                                                                                    |   |
| Help                   | Cancel < Back Next > Finish                                                                                                    |   |

Display 8. Selecting the SAS Enterprise Guide Sample Plan

Continue with the rest of the installation prompts (pages 56-60 in <u>SAS® 9.1.3</u> <u>Intelligence Platform: Installation Guide, Fifth Edition</u>; default options are sufficient) until you get to the SAS Configuration Wizard.

## Step 3: Configuring Software Using the SAS Configuration Wizard

Before you continue, see the following table for the default ports that are used by your SAS servers. You need to verify that these default ports are free for use on your system.

| Server or Spawner                         | Default Port |
|-------------------------------------------|--------------|
| SAS Metadata Server                       | 8561         |
| SAS Object Spawner: operator port         | 8581         |
| SAS Object Spawner: load balancing port   | 8571         |
| SAS Workspace Server                      | 8591         |
| SAS Stored Process Server: connection     |              |
|                                           | 8601         |
| SAS Stored Process Server: load balancing |              |
| connection 1                              | 8611         |
| SAS Stored Process Server: load balancing | 0004         |
| connection 2                              | 8621         |
| SAS Stored Process Server: load balancing | 9624         |
| connection 3                              | 0031         |

Table 2. Default Port Numbers Used by SAS Servers

Then you can continue with the configuration, as follows. **Note:** If the wizard prompts you with a choice between **Single Account** and **Multiple Accounts**, choose **Multiple Accounts**.

- 1. The SAS Configuration Wizard first prompts you for the location of a configuration directory. As the wizard explains, in the location that you specify, the wizard will create a set of directories and files that you will use in the management of the system. The default value, C:\SAS\EGSERVERS, is fine.
- On Windows systems, you must specify whether you want to run servers such as the Metadata Server and Object Spawner as Windows services. In the SAS Server Configuration Options dialog box, select Run as services (recommended).

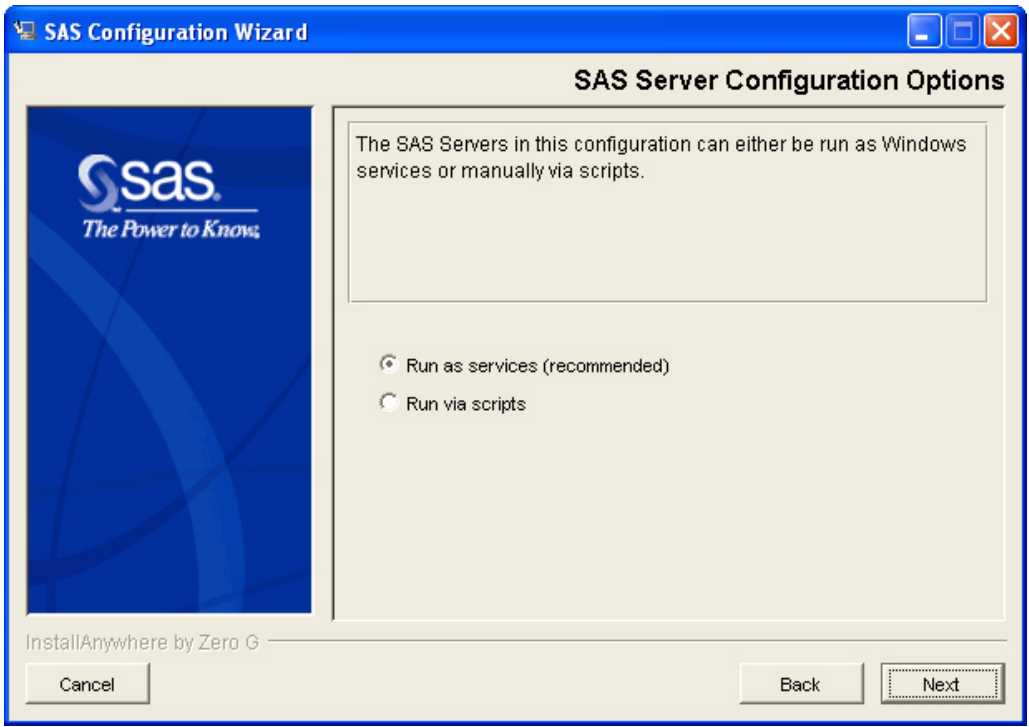

Display 9. Specifying the Servers to Run as Services

3. Then click **Next** to display the Enter SAS Metadata Server Information dialog box (Display 10). In the **SAS Metadata Server Host Name** field, enter the **full name** of the machine that is hosting the Metadata Server and the port on which the server will listen for requests.

| 🗑 SAS Configuration Wizar                                                                                                    |                                                                 |
|----------------------------------------------------------------------------------------------------|-----------------------------------------------------------------|
|                                                                                                    | Enter SAS Metadata Server Information                           |
| Sas.<br>The Power to Know,                                                                                                    | Enter the host name and port number of the SAS Metadata Server. |
|                                                                                                    | SAS Metadata Server Host Name                                   |
|                                                                                                    | sas-hostname                                                    |
| $-f \wedge f \neq f$                                                                                                    | SAS Metadata Server Port Number                                 |
|                                                                                                    | 8561                                                            |
|                                                                                                    |                                                                 |
|                                                                                                    |                                                                 |
| and the second second se |                                                                 |
|                                                                                                    |                                                                 |
| InstallAnywhere by Zero G                                                                                                    |                                                                 |
| Cancel                                                                                                    | Back Next                                                       |

Display 10. Entering the SAS Metadata Host Name and Port Number

Copyright © 2007, SAS Institute Inc. All rights reserved.

4. The default value **should** be the machine on which you are installing. Keep this default value and click **Next**, which displays a screen where you enter the SAS Application Server name. In general, it is best to use the default name **SASMain**.

| 🐙 SAS Configuration Wizard            |                                                                                                    |
|---------------------------------------|----------------------------------------------------------------------------------------------------|
| · · · · · · · · · · · · · · · · · · · | Enter SAS Application Server Information                                                                                    |
| <b>S</b> SAS.<br>The Power to Know,   | Enter the name of your existing SAS Application Server. This name must match an existing SAS Application Server definition. |
|                                       | SAS Application Server Name                                                                                                 |
|                                       | SASMain                                                                                                    |
|                                       |                                                                                                    |
|                                       |                                                                                                    |
|                                       |                                                                                                    |
|                                       |                                                                                                    |
| InstallAnywhere by Zero G             |                                                                                                    |
| Cancel                                | Previous                                                                                                    |

Display 11. Entering the Application Server Name

5. The next set of dialog boxes that appear prompts you for the credentials for the accounts that you created in Step 1. (You get a new screen for each account that you created.) Please type carefully to ensure proper account name and password values because it is difficult to change them after they are entered and the installation is complete. For Windows, supply the name as *domain\userid* if the account is on a domain server or *machinename\userid* if the account is local. The wizard provides default values and descriptions to help you understand which account is needed for each prompt.

| 👫 Repositor  | y Manager              |                             |              | _ 🗆 🗙      |
|--------------|------------------------|-----------------------------|--------------|------------|
| Repositories | Repositories           |                             |              |            |
| Updates      | Name 🛆                 | Туре                        | Machine      | Add        |
|              | ITConfig Metadata Repo | SAS Metadata Repository     | machine-name |            |
|              | Local                  | Enterprise Guide Repository | localhost    | Modify     |
|              |                        |                             |              | Delete     |
|              |                        |                             |              | Set active |
|              |                        |                             |              |            |
|              |                        |                             |              |            |
|              |                        |                             |              |            |
|              |                        |                             |              |            |
|              |                        |                             |              | A          |
|              |                        |                             |              | <b>v</b>   |
|              |                        |                             |              | Cancel     |
|              |                        |                             |              |            |

*Display 12.* First Dialog Box for Entering Credentials for the Accounts Created in Step 1

6. Click **Next** in the Advanced Properties dialog box and complete the Configuration Wizard interview.

### Step 4: Using Scripts to Complete Configuration

The fastest (and safest) way to finish your configuration of the system is to run the scripts referred to in the INSTRUCTIONS.HTML file.

**Note:** Be sure to follow any instructions that precede the first reference to a script. For example, on your Metadata Server machine, you need to define your metadata repository manually before running the first script.

Perform the following steps until you reach the end of the file:

1. Execute the script referred to in the instructions. On Windows systems, you execute each script by clicking on a link. The following display shows a portion of the INSTRUCTIONS.HTML document with a script link:

#### Defining Users to the Metadata

You can run this step automatically by selecting this link: <u>c:\SAS\EGServers\LevI\Utilities\MetadataDeployment\bin\loadUsers.bat Once</u> the step completes successfully, <u>proceed to the next step</u>.

In the SAS Management Console, you must define the initial set of users to the metadata. To do this, use the User Manager <u>Plugin</u>.

The following list provides a high level overview of the steps. For detailed information about creating Users and Groups, see the User Manager plugin help, by highlighting the User Manager node in the SAS Management Console, and then selecting Help -> Help on User Manager from the toolbar.

Figure 1. A Portion of the INSTRUCTIONS.HTML File that Contains the Configuration Scripts

On UNIX systems, you must submit each script from a prompt in a terminal window. **Be sure that you do not run a script more than once.** 

- 2. Immediately following the reference to the script is a link that says **proceed** to **the next step** (see Figure 1). Click this link, which takes you to the step that follows the last step performed by the script.
- If the next item in the instructions is a script, return to Step 1. Otherwise, manually perform any instructions that precede the next script; then return to Step 1.

SAS<sup>®</sup> Management Console is invoked at the same time that INSTRUCTIONS.HTML is displayed in your Web browser. Use SAS Management Console to verify the work you performed with the scripts from INSTRUCTIONS.HTML. Expand **User Manager**, **Server Manager**, **SASMain**, and so on to make sure that the metadata was created. Also be sure to test your SAS Workspace Server and the Stored Process Server using the steps described at the end of the INSTRUCTIONS.HTML file.

### Step 5: Adding Users to the System

Next, add to the system any other users from your site who will be using SAS Enterprise Guide.

- If the user does not already have an operating system account that will enable the SAS Metadata Server host to authenticate that person, you must create an account. This account enables the user to connect to the Metadata Server. On Windows, add these accounts to the SAS Server Users group that you created in the operating system. Adding these accounts automatically assigns the required user right (Logon as a batch job).
- 2. If the user needs a metadata identity so that the Metadata Server can grant or deny the user access to metadata objects, you must create a metadata object that represents this user. One required piece of information that you store is the user ID that this person will use to connect to the Metadata Server.

**Note:** If a user needs to access servers other than the Metadata Server, you might want to specify both a user ID and a password in the metadata so the user will not be prompted every time a server session is needed.

## Step 6: Configuring Servers for SAS<sup>®</sup> Enterprise Guide<sup>®</sup> on Any Client Machines

If your machine runs a Windows operating system, the previous steps installed SAS Enterprise Guide on that machine. In that case, you can use this installation as your first client and then configure it to ensure proper connectivity. The following sections explain how to configure your servers for connectivity with SAS Enterprise Guide on any client Windows machine.

#### Configuring SAS® Enterprise Guide® 4.1

Follow these steps to configure your servers for SAS Enterprise Guide 4.1:

- 1. Open SAS Enterprise Guide.
- Select Tools ► Options ► Administration ► Repository and Server.

| Options                                                                                                    |                                                                                                    | × |
|----------------------------------------------------------------------------------------------------|----------------------------------------------------------------------------------------------------|---|
| General                                                                                                    | Administration > Repository and Server                                                                                                    |   |
| Project Views<br>Results General<br>Viewer<br>HTML<br>RTF<br>PDF                                                                                                    | Automatically add local SAS server to server list if available     Automatically update repository configuration     Repository     UTConfig Metadata Repository |   |
| SAS Report<br>Graph<br>Stored Process                                                                                                    | Default SAS server: SASMain                                                                                                    | _ |
| Data<br>Data General<br>Performance<br>Query<br>OLAP Cube<br>Query<br>Data<br>Table and Graph<br>Tasks<br>Tasks General<br>Custom Code<br>Output Library<br>SAS Programs | SAS Server Description<br>SASMain<br>test1<br>test2                                                                                                    |   |
| Security<br>Administration<br>Repository and Server<br>Transfer Mode<br>E-mail Settings                                                                                  | More (F1)                                                                                                    |   |
| Reset All                                                                                                    | OK Cance                                                                                                    |   |

Display 13. Selecting the Repository and Server Screen from the Options Dialog Box

In the Repository and Server dialog box (Display 13), click **Manage** to display the Repository Manager.

3. In the Repository Manager, select the **ITConfig Metadata Repository** listing.

| odates | Name 🛆                 |                             | Machine      | bbA              |
|--------|------------------------|-----------------------------|--------------|------------------|
|        | ITConfig Metadata Repo | SAS Metadata Repository     | machine-name |                  |
|        | Local                  | Enterprise Guide Repository | localhost    | Modify<br>Delete |
|        |                        |                             |              | Set activ        |
|        |                        |                             |              |                  |
|        |                        |                             |              |                  |
|        |                        |                             |              |                  |

Display 14. Selecting the ITConfig Metadata Repository Listing

Then click **Modify** to display the Modify Repository dialog box.

- 4. In the Modify Repository dialog box, verify that the repository is defined as follows:
  - Machine: The Remote radio button is checked and the Metadata Server's machine name has been typed in.
  - **Port:** 8561
  - User ID: Use SASDEMO for testing or the valid user ID of a production client.
  - **Password:** Use the password for the user ID (**SASDEMO** or a valid production client user ID) that you use.

| 🚺 Modify Repository           |             |
|-------------------------------|-------------|
| Name:                         |             |
| ITConfig Metadata Repository  |             |
| Description:                  |             |
|                               |             |
| Туре:                         |             |
| SAS Metadata Repository       | v           |
| Machine                       |             |
| Remote     O Local            | Port        |
| machine-name                  | 8561        |
|                               |             |
| User:                         | Password:   |
| SASDEMO                       | *****       |
| SAS Metadata Repository Name: |             |
| Foundation                    | Browse      |
|                               |             |
|                               |             |
|                               |             |
| Clear                         | Save Cancel |
|                               |             |

Display 15. Verifying Information in the Modify Repository Dialog Box

Then click **Browse** to connect to the Select Repository dialog box.

5. In the Select Repository dialog box, select **Foundation** and click **OK** to return to the Modify Repository dialog box.

| Select R   | epos | sitory | / |       | × |
|------------|------|--------|---|-------|---|
| Foundation |      |        |   |       |   |
|            |      |        |   |       |   |
|            |      |        |   |       |   |
|            |      |        |   |       |   |
|            | _    |        | _ |       |   |
|            |      | OK     |   | Cance |   |

*Display 16.* Selecting the Foundation Repository

- 6. In the Modify Repository dialog box, click **Save**, which takes you back to the Repository Manager dialog box.
- 7. In the Repository Manager, click **Set Active**. Then close both the Repository Manager and the Options dialog boxes.

Now you can test your connection in SAS Enterprise Guide by selecting **View** ► Servers and attempting to expand the SASMain Server list. You can also test it by opening a new code node and submitting a simple program, such as the following PRINT procedure:

```
proc print data=sashelp.class;
run;
```

Then, run the code on the SASMain Server. If there is a problem with the connection, you will receive an error message.

#### Configuring SAS® Enterprise Guide® 3.0

Follow these steps to configure your servers for SAS Enterprise Guide 3.0:

1. Open the SAS Enterprise Guide Administrator.

| 📕 Enterprise Guide Administrator [Loca          | al]  |                      |      |          |          |              |
|-------------------------------------------------|------|----------------------|------|----------|----------|--------------|
| File View Edit Mode Tools Help                  |      |                      |      |          |          |              |
| 1 🛱 🚅   X 🖻 🖻 🗎 🗎 🔿 🔶   X                       | 2 12 |                      |      |          |          |              |
|                                                 |      | [                    | 1-   | [- · · · | [        |              |
| Enders                                          | Name | Description          | Туре | Protocol | Hostname | UACC         |
| ⊕ inders<br>Channels<br>⊕ û Users<br>⊕ û Groups |      | User's local machine | Exec | Local    | Local    | Yes          |
|                                                 | 1    |                      |      |          |          |              |
| No object colocted                              |      |                      |      |          |          | udmin Mode   |
| INO ODJECT SEIECTED                             |      |                      |      |          | A        | amin Mode // |

Display 17. Opening the SAS Enterprise Guide Administrator

- 2. Select **File** ► **Manage Repositories** to display the Repository Manager.
- 3. In the Repository Manager, select the **ITConfig Metadata Repository** listing.

| 🔓 Reposito   | ry Manager             |                             |              | <u> </u>   |
|--------------|------------------------|-----------------------------|--------------|------------|
| Repositories | Repositories           |                             |              |            |
| Updates      | Name 🛆                 | Туре                        | Machine      | Add        |
| ~            | ITConfig Metadata Repo | SAS Metadata Repository     | machine-name |            |
|              | Local                  | Enterprise Guide Repository | localhost    | Modify     |
|              |                        |                             |              | Delete     |
|              |                        |                             |              | Set active |
|              |                        |                             |              |            |
|              |                        |                             |              | -<br>-     |
|              |                        |                             |              | Cancel     |
|              |                        |                             |              |            |

Display 18. Selecting the ITConfig Metadata Repository Listing

Then click **Modify** to display the Modify Repository dialog box.

- 4. In the Modify Repository dialog box, verify that the repository is defined as follows:
  - Machine: The Remote radio button is checked and the Metadata Server's machine name has been typed in.
  - **Port:** 8561
  - User ID: Use SASDEMO for testing or the valid user ID of a production client.
  - **Password:** Use the password for the user ID (**SASDEMO** or a valid production client user ID) that you use.

| 🚺 Modify Repository           | <u>- 🗆 ×</u> |
|-------------------------------|--------------|
| Name:                         |              |
| ITConfig Metadata Repository  |              |
| Description:                  |              |
|                               |              |
| Туре:                         |              |
| SAS Metadata Repository       | Υ.           |
| _ Machine                     |              |
| Remote     C Local            | Port:        |
| machine-name                  | 8561         |
|                               |              |
| User:                         | Password:    |
| SASDEMO                       | *****        |
| SAS Metadata Repository Name: |              |
| Foundation                    | Browse       |
|                               |              |
|                               |              |
|                               |              |
| Clear S                       | ave Cancel   |

Display 19. Verifying Information in the Modify Repository

Then click **Browse** to connect to the Select Repository dialog box.

5. In the Select Repository dialog box, select **Foundation** and click **OK** to return to the Modify Repository dialog box.

| Select R   | epository | ×     |
|------------|-----------|-------|
| Foundation |           |       |
|            |           |       |
|            |           |       |
|            |           |       |
|            | 04        | Canad |
|            |           |       |

Display 20. Selecting the Foundation Repository

- 6. In the Modify Repository dialog box, click **Save**, which takes you back to the Repository Manager dialog box.
- 7. In the Repository Manager, click **Set Active**. Then close both the Repository Manager and the SAS Enterprise Guide Administrator dialog boxes.

Now you can test your connection in SAS Enterprise Guide by selecting **View** ► Servers and attempting to expand the SASMain Server list. You can also test it by opening a new code node and submitting a simple program, such as the following PRINT procedure:

```
proc print data=sashelp.class;
run;
```

Then, run the code on the SASMain Server. If there is a problem with the connection, you will receive an error message.

SAS and all other SAS Institute Inc. product or service names are registered trademarks or trademarks of SAS Institute Inc. in the USA and other countries. ® indicates USA registration. Other brand and product names are trademarks of their respective companies.

Copyright © 2007, SAS Institute Inc. All rights reserved.